# **3** Getting Started

This chapter introduces the management interface of D-Link Web-Smart Switch.

## Management Options

The D-Link Web Smart Switch can be managed through any port on the device by using the Web-based Management or through any PC using the SmartConsole Utility.

Each switch must be assigned its own IP Address, which is used for communication with Web-Based Management or a SNMP network manager. The PC should have an IP address in the same range as the switch. Each switch can allow up to four users to access to the Web-Based Management concurrently.

However, if you want to manage multiple D-Link Web Smart Switches, the SmartConsole Utility is a more convenient choice. By using the SmartConsole Utility, you do not need to change the IP address of your PC and it is easier to initialize multiple Smart Switches.

Please refer to the following installation instructions for the Web-based Management and the SmartConsole Utility.

## Using Web-based Management

After a successful physical installation, you can configure the Switch, monitor the network status, and display statistics using a web browser.

#### **Supported Web Browsers**

The embedded Web-based Management currently supports the following web browsers:

- Internet Explorer 6 or higher
- Netscape 8 or higher
- Mozilla
- Firefox 1.5/2.0 or higher

## **Connecting to the Switch**

You will need the following equipment to begin the web configuration of your device:

- 1. A PC with a RJ-45 Ethernet connection
- 2. A standard Ethernet cable

Connect the Ethernet cable to any of the ports on the front panel of the switch and to the Ethernet port on the PC.

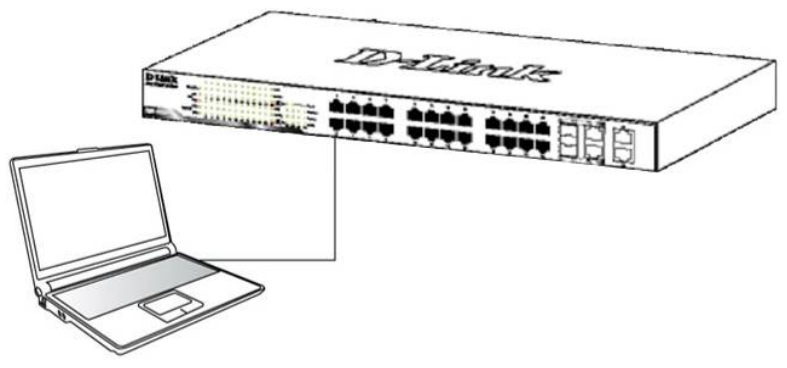

Figure 1 –Connected Ethernet cable

## Login Web-based Management

In order to login and configure the switch via an Ethernet connection, the PC must have an IP address in the same subnet as the switch. For example, if the switch has an IP address of **10.90.90.90**, the PC should have an IP address of **10.x.y.z** (where x/y is a number between 0 ~ 254 and z is a number between 1 ~ 254), and a subnet mask of **255.0.0.0**. There are two ways to launch the Web-based Management, you may either click the Web Access button at the top of the SmartConsole Utility or open the web browser and enter **10.90.90.90**. (the factory-default IP address) in the address bar. Then press <Enter>.

| 🏉 D-Link   Welcome - Windows Internet Explorer                                                                                                    |              |      |                    |       |      |
|----------------------------------------------------------------------------------------------------|--------------|------|--------------------|-------|------|
| G → Image: A the state of the state of t |              |      |                    |       |      |
| Eile                                                                                                    | <u>E</u> dit | ⊻iew | F <u>a</u> vorites | Tools | Help |
| Figure 2 –Enter the IP address 10.90.90.90 in the web browser                                                                                                    |              |      |                    |       |      |

**NOTE:** The switch's factory default IP address is 10.90.90.90 with a subnet mask of 255.0.0.0 and a default gateway of 0.0.0.0.

The web configuration can also be accessed through the SmartConsole Utility. Open the SmartConsole Utility and double-click the switch as it appears in the Monitor List. This will automatically load the web configuration in your web browser.

When the following logon dialog box appears, enter the password then click **OK**. The default password is **admin**.

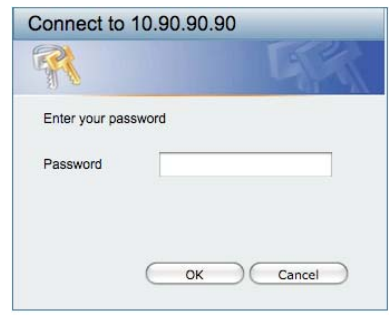

Figure 3 – Logon Dialog Box

#### Smart Wizard

After a successful login, the Smart Wizard will guide you through essential settings of the D-Link Web Smart Switch. Please refer to Smart Wizard Configuration section for details.

#### Web-based Management

By clicking the **Exit** button in Smart Wizard, you will enter the Web-based Management interface. Please refer to Chapter 5 Configuration for detailed instructions.

#### SmartConsole Utility

The SmartConsole Utility included in the installation CD is a program for discovering D-Link Smart Switches within the same L2 network segment connected to your PC. This tool is only for computers running Windows 2000, Windows XP, or Windows Vista x64/86 operating systems. There are two options for the installation of the SmartConsole Utility; one is through the autorun program on the installation CD and the other is manual installation.

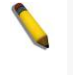

**NOTE:** Please be sure to uninstall any existing SmartConsole Utility from your PC before installing the latest SmartConsole Utility.

**Option 1:** Follow these steps to install the SmartConsole Utility via the autorun program on the installation CD.

- 1. Insert the Utility CD into your CD-Rom/DVD-Rom Drive.
- 2. The autorun program will appear automatically.
- 3. Click on the "Install SmartConsole Utility" button and an installation wizard will guide you through the process.
- 4. After successfully installing the SmartConsole Utility, you can open the utility by clicking Start > Programs > D-Link SmartConsole Utility.
- 5. Connect the Smart Switch to the same L2 network segment of your PC and use the SmartConsole Utility to discover the Smart Switches.

**Option 2:** Follow these steps to install the SmartConsole Utility manually.

- 1. Insert the Utility CD into your CD-Rom/DVD-Rom Drive.
- 2. From the Start menu on the Windows desktop, click Run.
- 3. In the Run dialog box, type D:\D-Link SmartConsole Utility\setup.exe (where D:\ represents the drive letter of your CD-Rom or DVD-Rom) and click OK.
- 4. Follow the on-screen instructions to install the utility.
- 5. Upon completion, go to Start > Programs > D-Link SmartConsole Utility and open the SmartConsole Utility.
- 6. Connect the Smart Switch to the same L2 network segment of your PC and use the SmartConsole Utility to discover the Smart Switches.

For detailed explanations of SmartConsole's functions, please refer to Chapter 4 SmartConsole Utility